## **FACULTY GRADE ENTRY: TIPS & TRICKS**

## **My Courses**

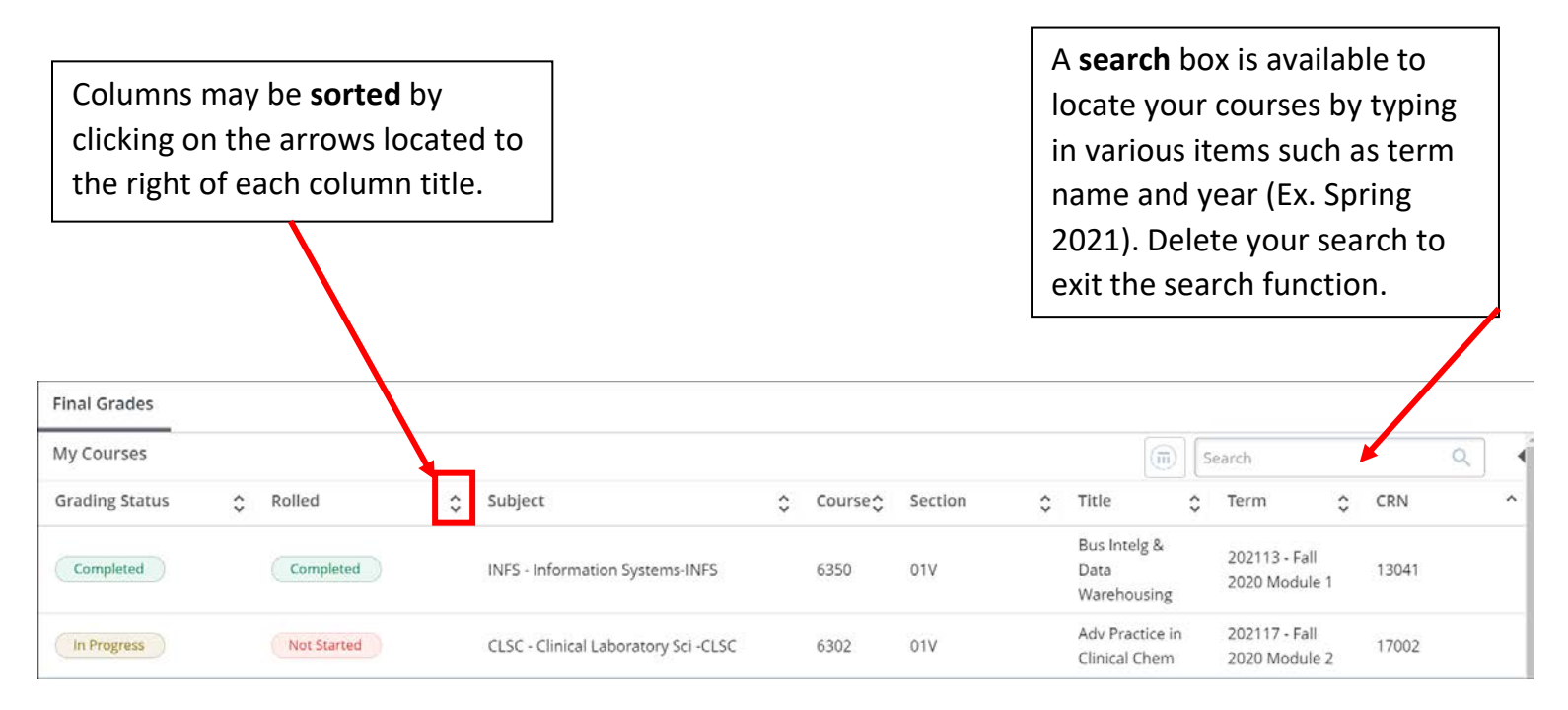

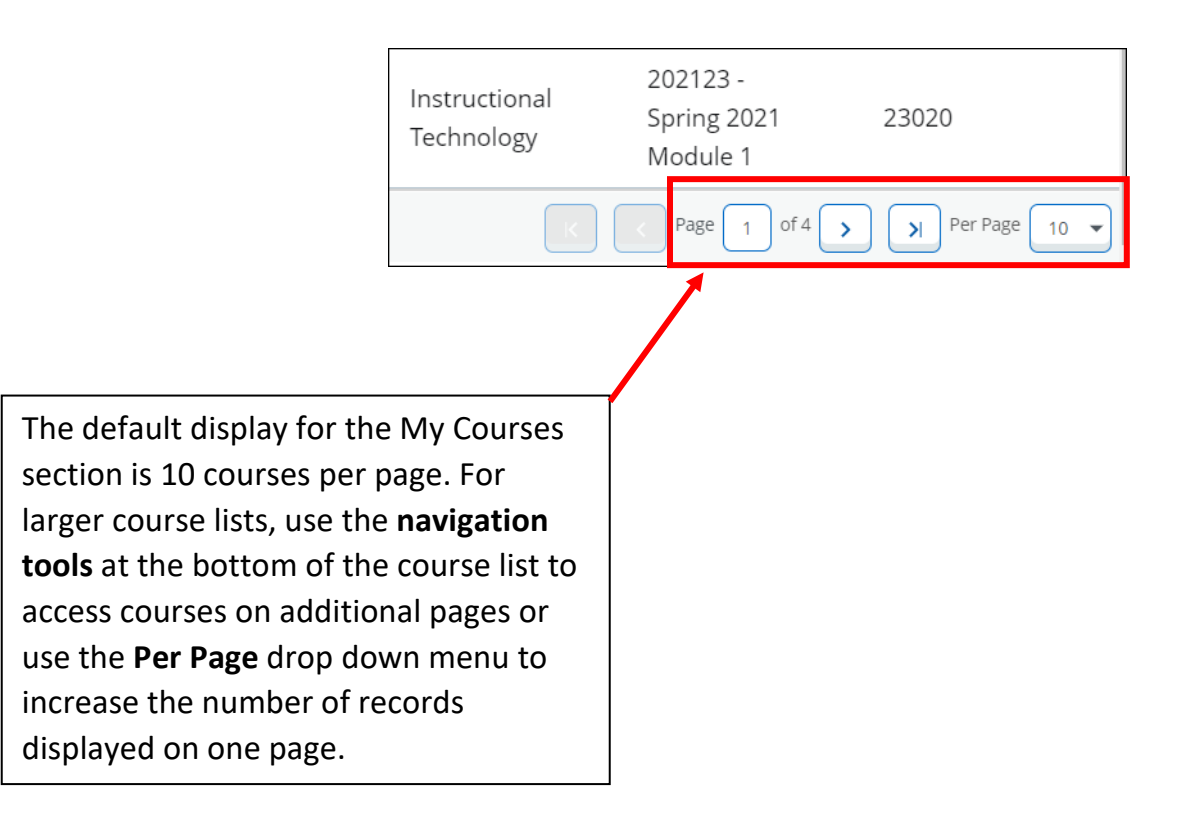

To review the **Course Details** for a selected course, click on the arrow located to the right of the search box. Course Details will list the course title and section information, number of grades submitted, number of grades pending, course dates, and the primary and secondary instructors.

|                        | Search                         |    |       |    | Q    | • |  |  |
|------------------------|--------------------------------|----|-------|----|------|---|--|--|
|                        | Section                        | \$ | Title | \$ | Term | ~ |  |  |
|                        |                                |    |       |    |      |   |  |  |
| (                      | Course Details Getting Started |    |       |    |      | • |  |  |
| INFS 6350, Section 01V |                                |    |       |    |      |   |  |  |

| Course Details                                                               | Getting Started     | )              | Þ |  |  |  |  |  |  |
|------------------------------------------------------------------------------|---------------------|----------------|---|--|--|--|--|--|--|
| INFS 6350, Section 01V                                                       |                     |                |   |  |  |  |  |  |  |
| Bus Intelg & Data Warehousing<br>Course Reference Number: 23039              |                     |                |   |  |  |  |  |  |  |
| Grades Remaining : 6                                                         |                     |                |   |  |  |  |  |  |  |
| A Grades Re                                                                  | maining : 0         |                | Ŀ |  |  |  |  |  |  |
| Eligible: 59                                                                 | maining : 6         | Registered: 59 | l |  |  |  |  |  |  |
| Eligible: 59<br>Graded Final: 53                                             | maining : o         | Registered: 59 |   |  |  |  |  |  |  |
| Eligible: 59<br>Graded Final: 53<br>Course Dates: 01/1                       | 3/2021 - 03/03/2021 | Registered: 59 |   |  |  |  |  |  |  |
| Eligible: 59<br>Graded Final: 53<br>Course Dates: 01/1<br>Primary Instructor | 3/2021 - 03/03/2021 | Registered: 59 |   |  |  |  |  |  |  |

## **Class Roster**

Once you have selected a course for grading, the class roster will display below it. You can use the **search** box if you would like to search for a particular student. Delete your search to exit the search function.

| When submitting a grade of "F" th<br>Academic Calendar will be popula<br>F is based on the student having<br>attended. | (iii) Search C | 2                 |             |            |                                               |   |
|----------------------------------------------------------------------------------------------------|----------------|-------------------|-------------|------------|-----------------------------------------------|---|
| Full Name                                                                                                    | ≎ ID           | O Midterm Grade O | Final Grade | ♀ Rolled ♀ | Last Attend Date if Student Stopped Attending | Ŷ |
| Student 1                                                                                                    | 0000001        |                   |             | •          |                                               |   |
| Student 2                                                                                                    | 0000002        |                   |             | •          |                                               |   |

You will also notice up/down arrows and a dot in the middle of the screen located in between the My Courses list and the Class Roster list.

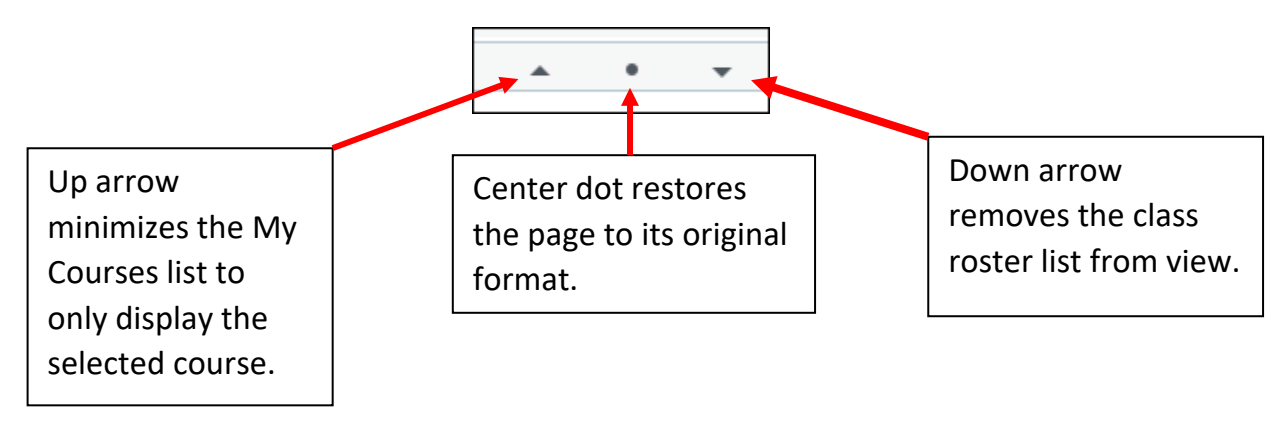

For large class rosters, use the navigation tools at the bottom of the class roster to access additional student records on subsequent pages, or you may adjust the number of records displayed on one page using the **Per Page** drop down menu.

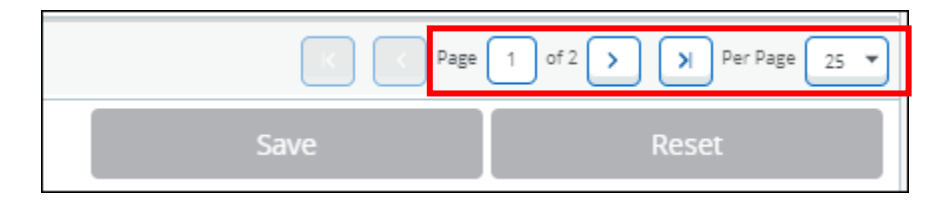

## Grading

Click on the **Reset** button at the bottom of the page to automatically reset any grades that have been entered but have <u>not</u> yet been saved. After clicking Reset, a message at the top right corner of the page will ask if you want to Reset. Click on **Yes** and you will receive a confirmation message that the reset was successful.

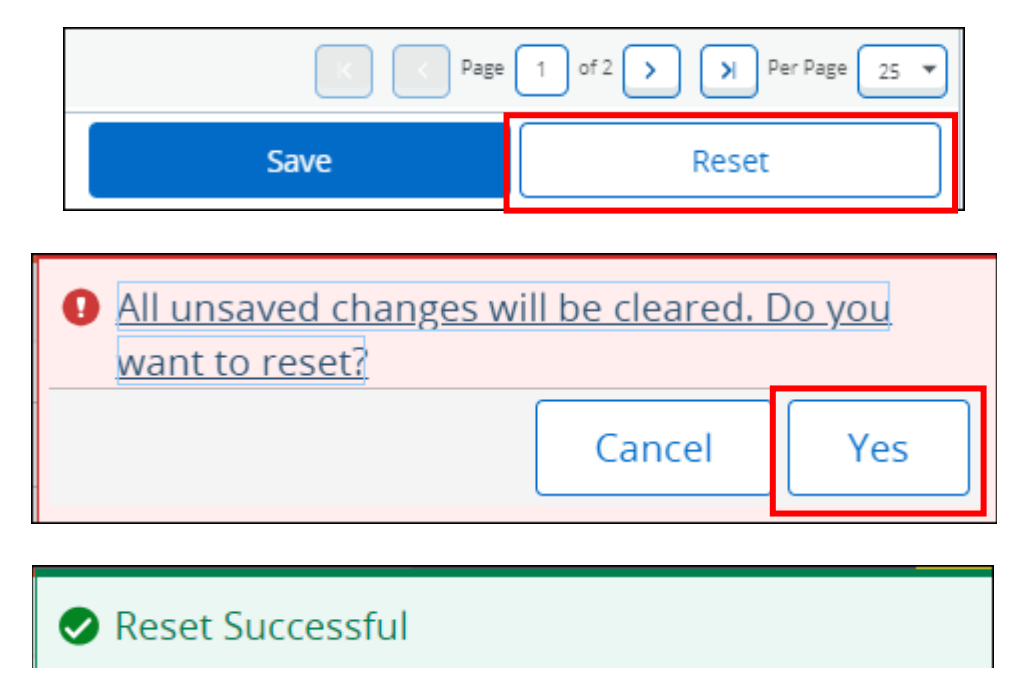

Previously saved grades may still be changed by accessing the final grade drop down menu as long as there is **<u>not</u>** a green check mark under the **Rolled** column for the student. A green check mark under the Rolled column indicates that the grade has already been rolled/posted to the student's academic record. You will also notice that final grade drop down menu is no longer accessible. Any needed grade changes at this point will require submission of a grade change form.

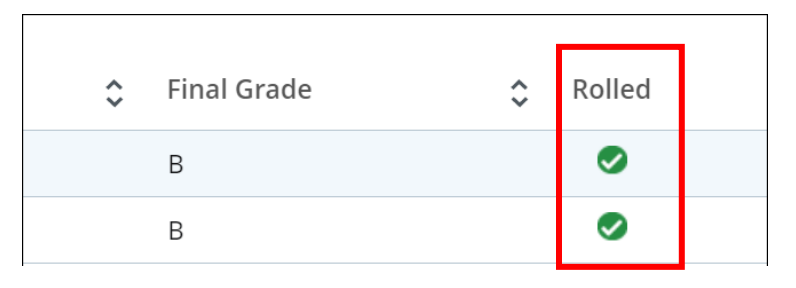